# Half-Life 2 – Gordon's back!

Half-Life 2 is, beyond a shadow of a doubt, the most eagerly awaited PC game of the year. The game's sounds, A.I., and physics all help immerse players in the game, but it's the graphics that first grab you and bring you into the world.

So while benchmarking the Video Stress Test included in Counter-Strike: Source has been fun, it's not the same as playing Half-Life 2. And of course when a blockbuster title like Half-Life 2 comes out, everyone wants to see how their hardware will perform.

## Benchmarking graphics hardware using Half-Life 2

Half-Life 2 is a graphically intense, shader-heavy, game that will thoroughly test graphics hardware. Much like other Valve titles, Half-Life 2 allows the recording and playback of real game scenes (in timedemos). By recording multiple timedemos, each testing various aspects of Half-Life 2 and the Source engine, you can produce results indicative of real gameplay performance.

# **Timedemo Selection**

Much of Half-Life 2 often runs extremely fast (> 200 fps on some maps) on a high-end card. In many sections of the game, performance is more dependant on CPU than any other factor. Obviously, any framerate this high will produce an enjoyable experience for the player, whether it is at 150 fps or 250 fps.

To develop a meaningful graphics benchmark for Half-Life 2, it is important to locate a scene where the framerate dips to approximately 50 fps or less. This creates a performance scenario where a 10 fps difference between boards (or between settings) will significantly impact the user experience.

If you are recording your own timedemos, be sure to verify that performance changes as the graphics settings (resolution, AA, etc.) are altered.

### **Benchmarking Tips**

- Valve's color-coded framerate counter ("cl\_showfps 1") is very useful for developing your own timedemos. Green means fast, yellow means moderate, and red means slow. Look for content that drops into yellow or red at least occasionally. Otherwise your test will very likely be CPUbound.
- Make sure Steam is not downloading in the background while you run benchmarks. The extra CPU load will distort your scores, and it's possible that the game content will change midway through your test sweep.
- If you (physically) disconnect your benchmark computer from the internet, Steam should give you an option to stay offline for the duration of your testing. Make sure you copy all of the drivers and tools you need to the local machine before you disconnect.

### **Drivers**

ATI's software team has been working very closely with the Valve team to ensure that our customers can experience the best gameplay with Half-Life 2 possible. To ensure the best experience, we have posted a beta of our upcoming CATALYST driver which will provide the best performance in Half-Life 2 along with some performance and stability enhancements in other games. Please visit the following link and use this driver when testing Half-Life 2:

http://www.ati.com/support/infobase/4701.html.

When comparing an ATI product against a competing product, we recommend that you use a driver that delivers a similar level of image quality.

### Half-Life 2 Image Quality and Performance

While some recent games look just fine at 800x600, you will find that the appearance of Half-Life 2 benefits considerably from higher resolutions. For optimal results, find the highest resolution possible that still produces an acceptable framerate.

For very high-end products, you should find playable framerates at 1600x1200 4xAA 8xAF.

# **Changing Graphics Settings**

Half-Life 2 includes the same in-game graphics options as Counter-Strike: Source, including support for Anti-Aliasing and Anisotropic Filtering. These, and other image quality settings, can be accessed in the *Advanced Video Options* menu. Some options are also available on the command-line, covered later in this document.

### Automatic Configuration

When you first run Half-Life 2, it automatically detects your video card, CPU, and other hardware, and configures default settings to ensure that the game runs at reasonable level of performance and quality.

This process is repeated any time a major system component (such as the graphics card) is changed.

Default resolution, degree of anisotropic filtering and multi-sample anti-aliasing are the settings most likely to be updated after a change of graphics adapter. Shader Quality and Water Quality may also be affected.

Half-Life 2 looks for your graphics ASIC ID in a file called *dxsupport.cfg* (in the Half-Life 2\bin folder) and applies any settings it finds there. After changing your graphics board, it's a good idea to run Half-Life 2 and check the "Advanced" section of the in-game video options before running any benchmarks. It is very likely that one or more of the Advanced Video Options will be changed to accommodate the new product.

## **Desktop Shortcut**

Rather than launching Half-Life 2 through the Steam menus, create a desktop shortcut.

Right-click on Half-Life 2 in the "Play Games" menu and select "create desktop shortcut."

To see your Half-Life 2 command-line, right-click on your new shortcut and select "Properties".

Certain benchmarking options such as "nosound" and "dxlevel" are not easily accessible in any other way (aside from the command-line). See "Benchmarking from the Command-Line", later in this document, for details.

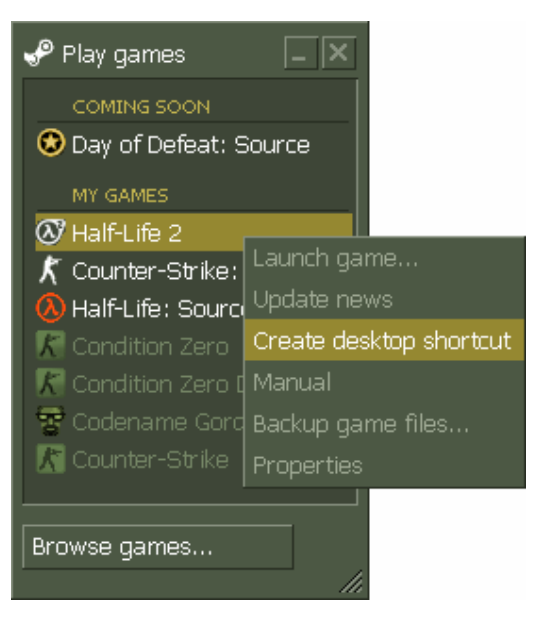

# **Benchmarking from the Console**

Most of the commands required for benchmarking Half-Life 2 are available inside the game, from the console.

Here you can load maps, record timedemos, and play them back to measure performance.

### Enabling the Console

To enable the console from inside Half-Life 2, use the menus:

#### Options $\rightarrow$ Keyboard $\rightarrow$ Advanced $\rightarrow$ Enable Developer Console.

The ' $\sim$ ' key will open the console.

You can also enable the console with a command-line switch; see the command-line section of this document.

| ~                      | Opens the Console                                                                                                    |
|------------------------|----------------------------------------------------------------------------------------------------|
| bind key command       | Attaches a command to a key. Useful for "record" and "stop" functions when creating timedemos. (e.g. <b>bind f1 "record mytimedemo"</b> )                                                        |
| cl_showfps 1           | Turns on the on-screen framerate indicator.                                                                                                    |
| map map_name           | Loads the desired map (e.g. map d1_canals_09)                                                                                                    |
| playdemo demo_name     | Plays a demo at normal speed (i.e. not in "timedemo" mode)                                                                                                    |
| record demo_name       | Records a demo of all the user's actions within the game until the<br>"stop" command is issues.<br>Note that Half-Life 2 does not auto-increment the demo name as you                            |
|                        | record new demos. If you bind a key to the record function, be sure to re-issue the bind command with a new demo name before each use. Otherwise, Half-Life 2 will overwrite your existing demo. |
| screenshot             | Saves a screenshot in the Half-Life 2 folder. i.e.<br>"C:\Valve\Steam\SteamApps\email@address.com\hl2\hl2\screenshots"<br>Screenshots are saved in .tga format (texture files)                   |
| stop                   | Stops recording the current demo                                                                                                    |
| timedemo demo_name     | Plays the recorded demo as quickly as possible, and reports an average framerate in the console. Results are also logged to the <i>hl2\hl2\source.csv</i> file.                                  |
| timedemoquit demo_name | Plays the recorded demo as quickly as possible and exits Half-Life 2 once complete. Results are logged to the <i>hl2\hl2\source.csv</i> file. This command is useful for automated testing.      |

### Console Commands for Half-Life 2

### **Benchmarking from the Command-Line**

There are some issues with running multiple Half-Life 2 tests back-to-back from a batch file.

A timedemoquit option is available (which exits Half-Life 2 once the timedemo is complete), but since it is Steam that launches HL2, and Steam does NOT exit at the end of the timedemo, you will find your batch sitting waiting for you to shut down Steam after each run.

You many find it more convenient to launch your tests manually from the console.

There are, however, some benchmark-related functions which are not easily accessible from inside the game. "Nosound" and "DXLevel" are examples. To gain access to these options, create a shortcut to Half-Life 2 (see "Desktop Shortcut" section, earlier in this document), and add the desired options at the end of the command-line in your shortcut.

You may also find it convenient to create several different shortcuts, one for each of your desired combinations of resolution, AA/AF and timedemo.

| -console                         | allows access to the Half-Life 2 console while in the game (press ~)                                                                                                    |
|----------------------------------|----------------------------------------------------------------------------------------------------|
| -nosound                         | disables sound during the timedemo (note: some sounds are still played as the game launches)                                                                                                    |
| -width dimension                 | sets the horizontal resolution                                                                                                    |
| -height dimension                | sets the vertical resolution (i.e. "-width 1024 -height 768")                                                                                                    |
| +mat_antiaslias AA_level         | sets the Mutli-Sample Anti-Aliasing mode (0, 2, 4, 6).                                                                                                    |
| +mat_forceaniso aniso_level      | sets the Anisotropic Filtering level (1 == none, 4, 8, 16)                                                                                                    |
| +timedemo demo_name              | Plays the recorded demo as quickly as possible, and will report your framerate. Results are also logged to the <i>hl2\hl2\source.csv</i> file.                                                                                                    |
| +timedemoquit demo_name          | Plays the recorded demo as quickly as possible and exits once complete.<br>Results are logged to the <i>hl2\hl2\source.csv</i> file. This command is useful for automated testing.                                                                                                    |
| -dxlevel dx_level                | Forces your hardware to run a specific shader path (90, 81, 80), if it is capable.<br>This is useful for apples-to-apples comparisons testing on products (such as<br>the GeForce FX line) where DirectX <sup>®</sup> 9.0 is not the default shader path in Half-<br>Life 2.<br>i.e. "–dxlevel 90" forces DX 9.0 shaders, while "-dxlevel 81" runs 8.1 |
|                                  | Enables (1) or disables (0) a depth fill pass that may improve performance in                                                                                                    |
| <pre>+r_fastzreject on_off</pre> | graphics-bound (high resolution, or AA + AF) situations. Currently, NVIDIA<br>products default to ON, while ATI products are OFF (based solely upon ASIC-<br>ID recognition).                                                                                                    |

#### Command-Line Arguments for Half-Life 2

#### Note

Be sure to specify +mat\_antialias 0 and +mat\_forceaniso 1 for any noAA noAF tests run from the command-line. If you don't specify a value for these options, Half-Life 2 will use the currently configured settings from the in-game control panel (and these might not be "disabled". See "Automatic Configuration", earlier in this document.

### Sample Scores

Half-Life 2 is made up of a number of different environments, each with their own appearance and performance characteristics. We chose four demos from different parts of the game. They are identified below using the name of the Half-Life 2 map on which the timedemo was recorded.

### d1\_Canals\_09

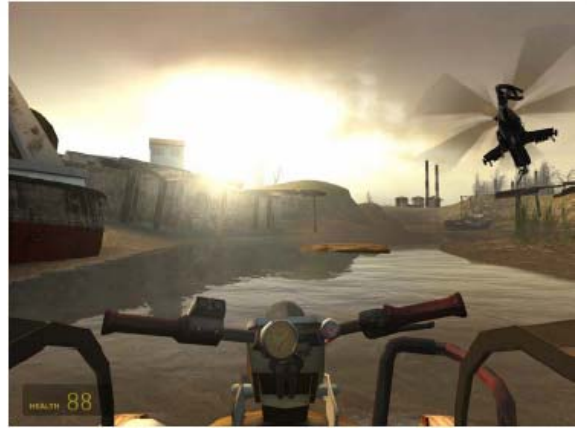

The Canal maps make heavy use of reflection and refraction on the water surface.

The helicopter kicks up a spray that is alpha blended, and the sun flare is also blended into the scene.

Performance here is primarily limited by the water shader

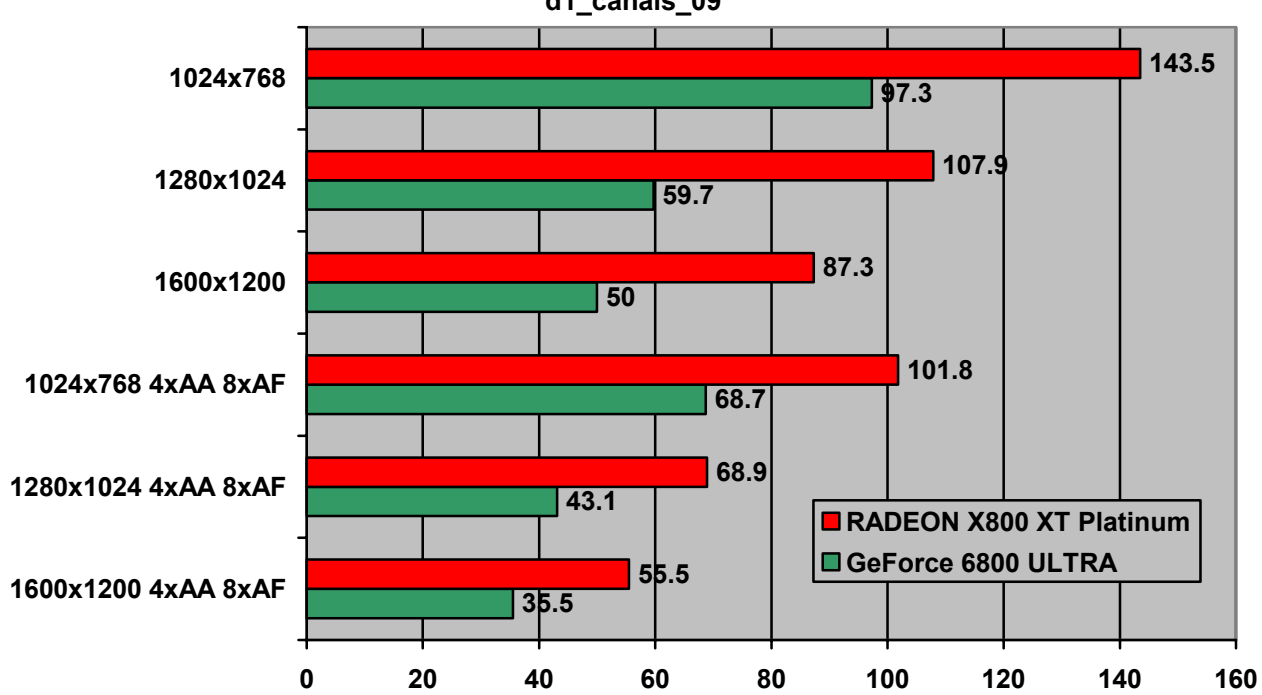

RADEON X800 XT Platinum vs. GeForce 6800 ULTRA d1\_canals\_09

#### d1\_Town\_01

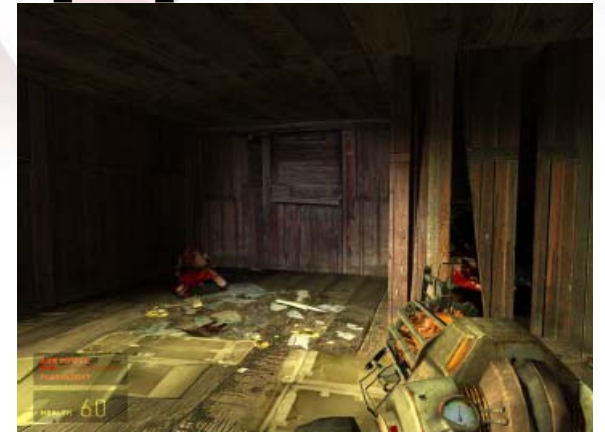

The town section of the game is dark and spooky.

The flashlight is used here, adding considerably to the graphics complexity of the scene.

This demo also includes fire and explosions.

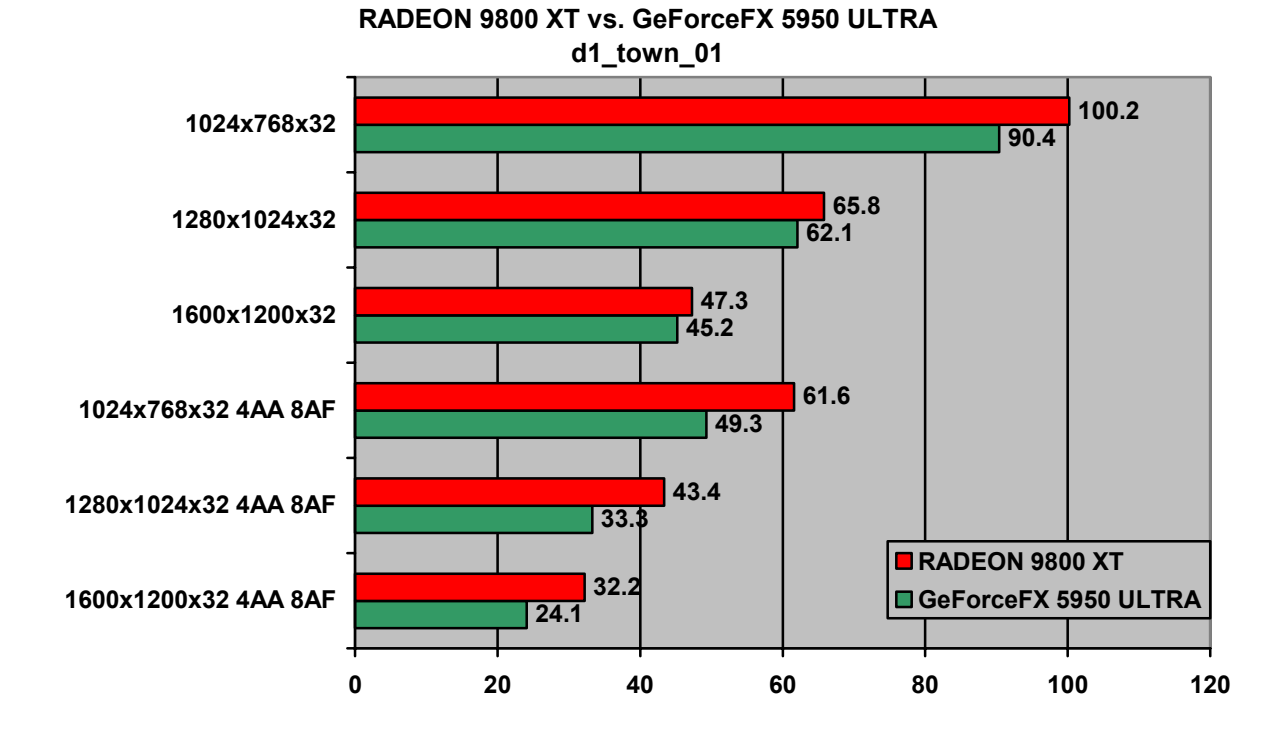

### d1\_Trainstation\_02

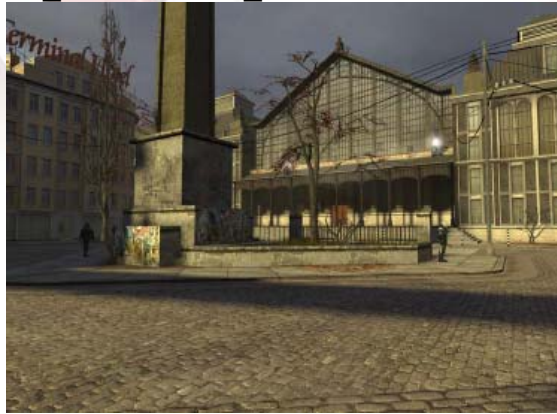

The incredible detail of Half-Life 2 is apparent in this scene of a city square. The architecture is almost photo-realistic.

Watch the windows on the train station for a reflection effect.

This scene is somewhat CPU-bound on higherend hardware, but may prove to be a useful test for lower-end cards.

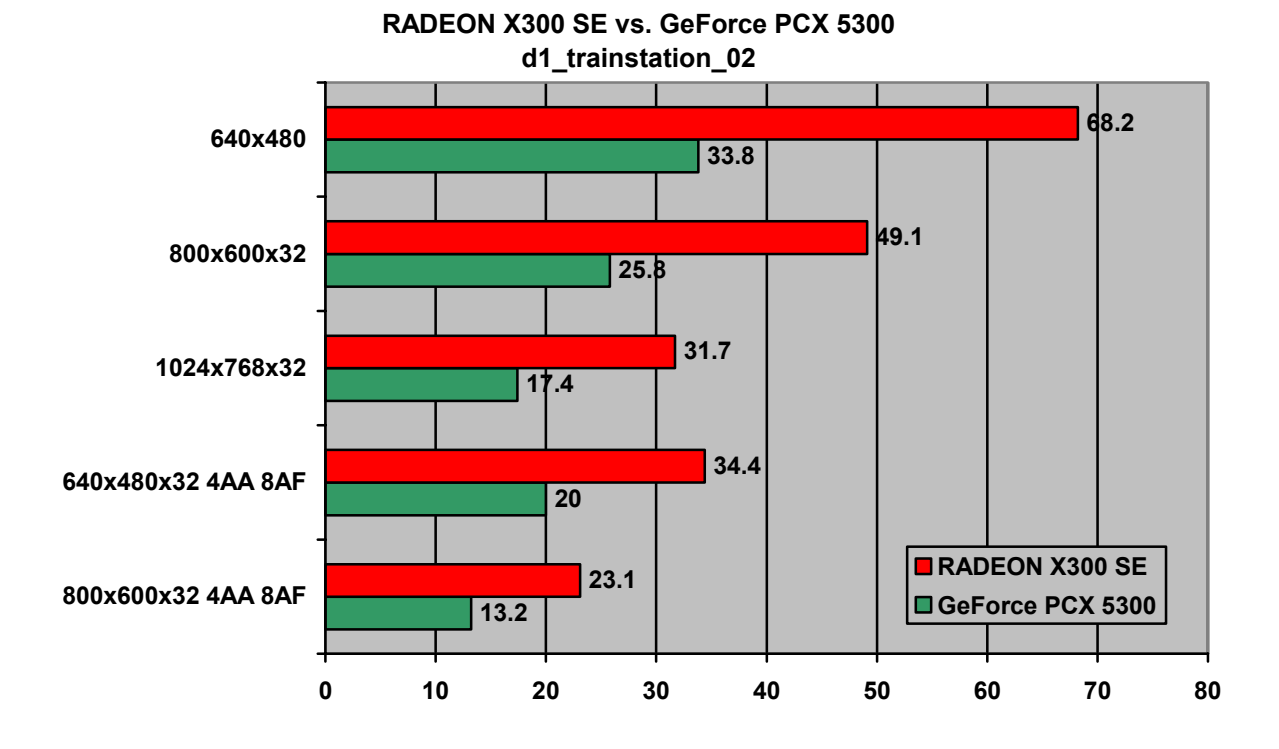

#### d3\_c17\_12

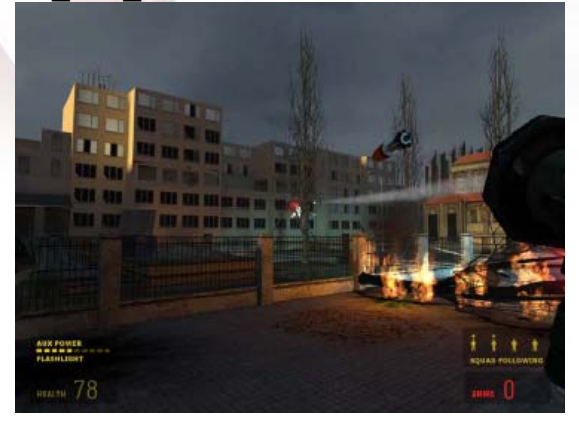

This battle scene includes multiple combatants, fire, explosions, smoke and rocket trails.

Because of all the actors in the scene, this level tends to be CPU-bound on the fastest graphics adapters, but may be a useful test for mid-range and entry-level hardware.

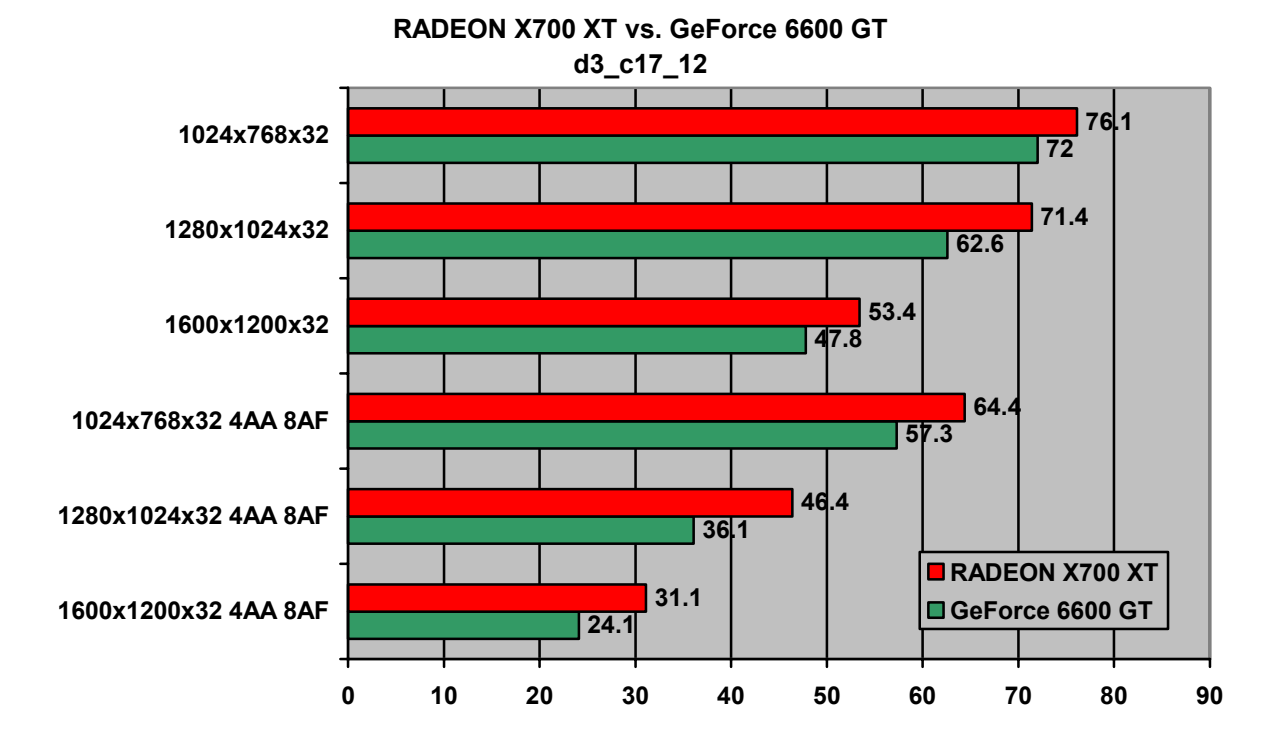

All scores in this document were measured using an AMD Athlon<sup>™</sup> 64 FX-55 CPU and 1GB DDR400. AGP products were tested on a VIA<sup>™</sup> K8T800 Pro chipset. PCI-E products were tested on an ATI RADEON® XPRESS 200P chipset

ATI driver is Catalyst 4.12 beta (8.08); NVIDIA driver is 66.93.